1. トップページ

はじめてバーベキューコーナーの予約を行うためには、ゲスト登録を行って下さい。 マイメニューの「ゲスト登録」ボタンを押して下さい。

| バーベキュー予約システムへよう              | こそ            |   | 空き開会・予約の申込 | ♥ マイメニュー |
|------------------------------|---------------|---|------------|----------|
| 明 お知らせ                       |               |   |            |          |
| 太閤山ランド880専用の利用者登録 © 2017年9月1 | в             |   |            |          |
| 利用者登録の案内 © 2017年9月1日         |               |   |            |          |
| ♪ 空き照会・予約の申                  | 入             |   |            |          |
| <b>~</b> Ø                   | 盦             | Α | ≔          |          |
| 空き照会・予約の甲i                   | ک<br><u>ش</u> | A | IE         |          |

## 2. ゲスト登録

各項目にご自身の情報を入力し、「次へ進む」ボタンを押して下さい。 電話番号は必ず一件以上必要です。メールアドレス(任意)は確認のため二度入力して下さい。利用者ID は8~16文字、パスワードは8文字からなる任意の半角英数字を入力して下さい。お忘れにならないよう 控えをとってください。

| 太閤山ランド                        | Carlos       | 利用者印をお持ちの方 キロダイン                              |
|-------------------------------|--------------|-----------------------------------------------|
| パーペキュー予約システム                  |              | the second second                             |
| メニューッグスト登録                    |              | <ul> <li>メッセージ</li> <li>10・文字サイズ変更</li> </ul> |
| ゲスト登録                         |              |                                               |
| 以下の項目を入力して、「次へ進む」ボタ           | ンを押してください。   |                                               |
|                               |              |                                               |
| 申請者名 1560                     |              |                                               |
| 中請者名 姓                        | 富山           | 名 華子                                          |
| 申請者名かな ぜい                     | とやま          | めいはなこ                                         |
|                               |              |                                               |
| 住所                            |              |                                               |
| 動使番号 1881                     | 939 - 0311   | ▲ 郵便番号から住所を入力                                 |
| 住所 市区町村・羅地 🔯                  | 富山県射水市黒河1    |                                               |
| ログイン情報<br>ご希望の利用者IDとパスワードを入力し | ってください。      |                                               |
| 利用者ID 🔯                       | toyamahanako |                                               |
| パスワード 1050                    | •••••        |                                               |
| ★ メニュー                        | *****        | ○ 龍沼のため同じ/(スワードを入力)                           |

太閤山ランド バーベキュー予約システム 利用者登録(ゲスト登録)

## 3. ゲスト登録確認

ゲスト登録の確認画面です。入力した情報をご確認の上、「登録」ボタンを押して下さい。

| 大商田フント                                            | ■ Xyt2=ジ 【●·文字サイズ変更 |
|---------------------------------------------------|---------------------|
| メニュー、ゲスト登録、ゲスト登録<br>ゲスト登録 確認<br>内容を確認して、「登録」ボタンを押 | 確認<br>してください。       |
| 利用者iD                                             | toyamahanako        |
| 申請者名                                              | 富山 華子<br>とやま はなこ    |
| 郵便番号                                              | .939-0311           |
| 住所                                                | 富山県射水市黒河1           |
| 生年月日                                              | 1990年1月1日           |
| 電話番号                                              | 務帯 080-8888-8888    |
| メール通知                                             | 不要                  |
|                                                   |                     |
| *****                                             | < 前に戻る ✓ 登録         |

太閤山ランド バーベキュー予約システム 利用者登録(ゲスト登録)

## 4. ゲスト登録完了

ゲスト登録が完了しました。「メニューへ戻る」ボタンを押して予約画面にお進み下さい。

| 内容を | 確認して、「登録」ボタンを押<br>利用者ID | ບτ<#ອັບ.<br>toyamahanako                     |
|-----|-------------------------|----------------------------------------------|
|     | 107 × 10                | <ul> <li>第11 単マ</li> <li>ゲスト登録 完了</li> </ul> |
|     | 第月<br>ゲス1<br>生年         | ●登録を完了しました。                                  |
|     | 電話番号                    | 調冊 060-8888-8888                             |
|     | メール通知                   | 不要                                           |